## ご利用明細 WEB 新規登録方法

手順① 画面上部の「新規登録」を選択します。

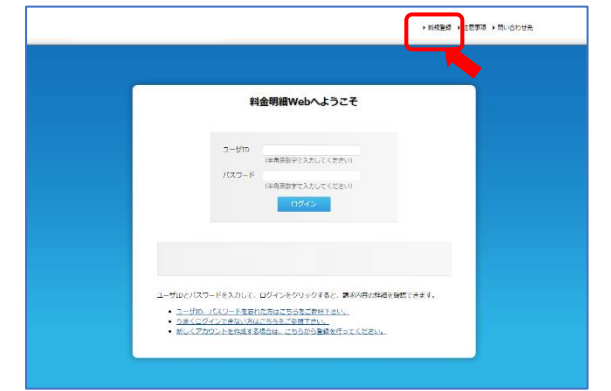

手順② 登録案内書の「お客様 No」、「電話番号」 を入力後、「加入情報を確認する」を選択 します。

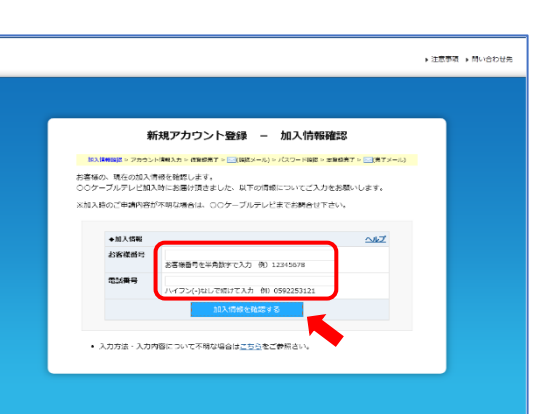

### 手順3

「ユーザ ID」「パスワード」「登録メー ルアドレス(携帯電話メールアドレスは 登録不可です)」を登録します。※登録 メールアドレス欄のメールアドレスの 入力を間違えると、仮登録メールが届き ません。ご注意ください。

マリネットスマホをご利用の方は、 MVNO 情報に「携帯電話番号」と登録案 内書の「暗証番号」をご入力ください。

利用規約をご確認の上、「利用規約に同 意して登録する」を選択してください。

手順④ 仮登録が完了します。※正式な登録は完 了していません。登録メールアドレスに 届いた内容に従って本登録を完了させ てください。

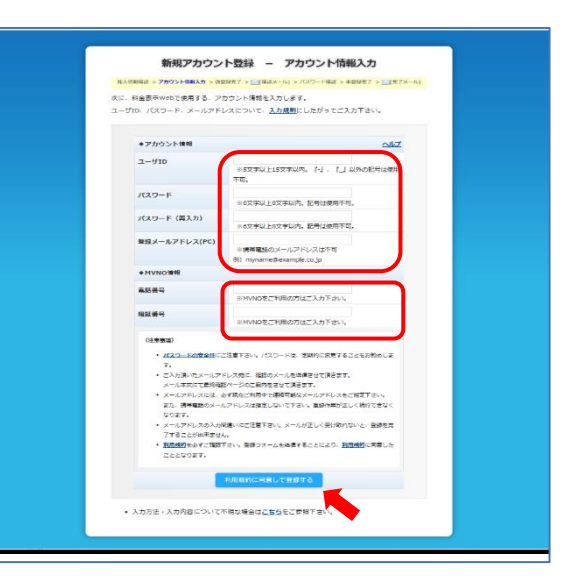

|          |  |  |                                                                     |               |                         | _ |  |
|----------|--|--|---------------------------------------------------------------------|---------------|-------------------------|---|--|
| 完に       |  |  | 新規アカウント登録 – 仮登録完了                                                   |               |                         |   |  |
|          |  |  | 加入情報確認 > アカウント情報入力 > (企業使用了 > Ⅲ(確認メール) > パスワード確認 > は業使用了 > Ⅲ(用了メール) |               |                         |   |  |
|          |  |  | 仮登録が完了しました。                                                         |               |                         |   |  |
|          |  |  |                                                                     | ◆アカウント情報      |                         |   |  |
| <u> </u> |  |  |                                                                     | 1-91D         | test-tarou_01           |   |  |
|          |  |  |                                                                     | パスワード         | ******                  |   |  |
|          |  |  |                                                                     | 登録メールアドレス(PC) | example@my.domain.co.jp |   |  |
|          |  |  |                                                                     |               |                         |   |  |
|          |  |  |                                                                     | <b>2</b> 4    | ※注意※<br>作業はまだ完了していません。  |   |  |

# ご利用明細 WEB 新規登録方法

### 手順⑤ 登録したメールアドレスに 「仮登録完 了」メールが届きますので、メール本文 の <本登録ページリンク>の URL を選 択してください。

| 统                        | 「国地ケーブルテレビ(中)より85回5世1夜間線完了                                                                                                    |
|--------------------------|----------------------------------------------------------------------------------------------------|
| 宮城ケーフ<br>アカウント           | 'ルテレビ株式会社「ご利用明細 Web」にご登録頂きありがとうございます。<br>を有効にするには、下記の URLより未登録を行ってください。                                                                                                    |
| <本登録へ<br>https://w       | ージリンク><br>ww.catv-invoice.com/marinet/invoice/confirmAccountPassword.html?uuid=d2bcce59-b1aa-4981-a872-013688542                                                                                                    |
| . L92-0-1                | シクをクリックしてもリンク先に移動しない場合は、新しいブラウザのウィンドウを開いて URL をコピーしてくだ                                                                                                    |
| - TEOU                   | CONTRACTOR AND A DESCRIPTION OF A DESCRIPTION OF A DESCRIPT |
| <ul> <li>このメー</li> </ul> | -ルに心当たりかない場合は、他人か誤ってあなたのメールアドレスでアカウントを作成しようとした可能性がありま                                                                                                    |
| ・このメー<br>その場合            | -ルに心当たりかない場合は、他人が狭ってめなたのメールアドレスでアカウントを作成しようとした可能性がありま<br>Nは、リンク先に移動しないようお願いします。クリックして登録作業を完了しない限りアカウントは有効になりませ                                                                                                    |

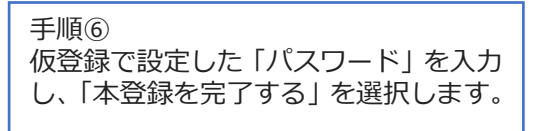

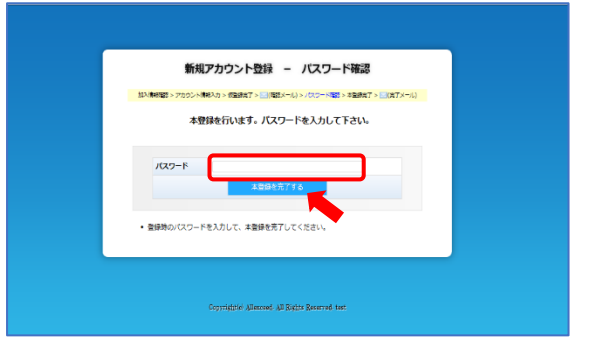

手順⑦ これで本登録は完了です。 続けてご利用明細 WEB にログインする 場合は「こちら」又は「ログインページ へ戻る」を選択します。

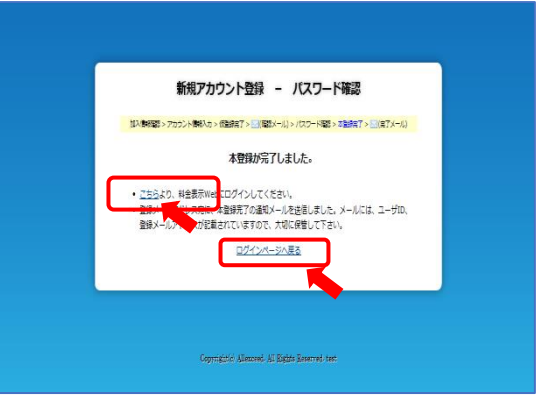

手順⑧

お客様にて設定いただいた「ユーザ ID」 「パスワード」を入力しログインしてく ださい。

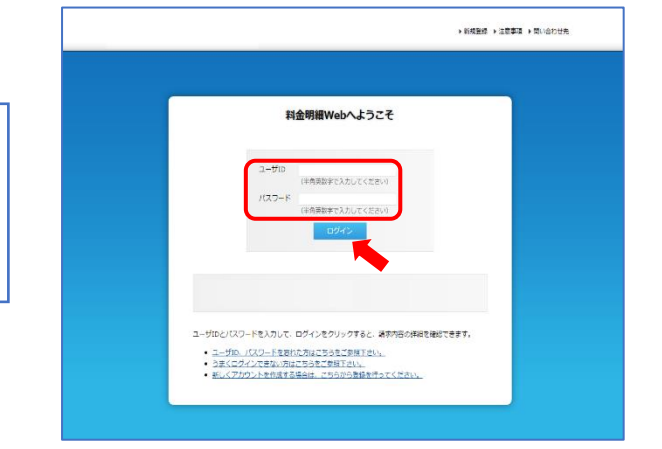

## ご利用明細 WEB 新規登録方法

※ご請求金額確定後(月末頃)、請求情報確定のメールを弊社よりお送りいたします。メールを受信する場合は、更新通知メール設定を行ってください。

料金明細 WEB にログイン後、 ケーブル 人マル ~87 ① 各種設定のタブを選択します。 MVNO:1:20日 限语行计算段 バスワード 変更 ② 更新通知メール設定のタブを選択 月々の環状情緒更新のお知らビメールを受け取るかどうかの認定を行います。 「受け取る」にチェックを信けると、更新お知らせメールが毎月配信されます。 します。 ・止動の知メ ルドム 3万 登録イールフドレス(PC) 携帯メールアドレス ③ 登録メールアドレス (PC) の「□受 け取る」にチェックを入れ、変更ボ 80 タンを選択すると設定完了となり (0)(2)(0) ・読が単語で、証拠メール際止などでドメイン協定保住行っている場合、あらかじめ、ThilingJature.jpl ドメインからの発電が 能行ように認定してくたさい。 ます。 ※携帯メールアドレスに設定した い場合は、「各種設定→メールアド レス変更」タブから受信するメール 各CATV局で目は応使うフィールドです。 アドレスを追加してください。